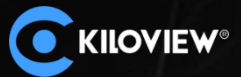

Easy the IP-based video transmission

1

# Voice intercom manual

COADU

**Kiloview Electronics Co., Ltd.** 

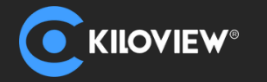

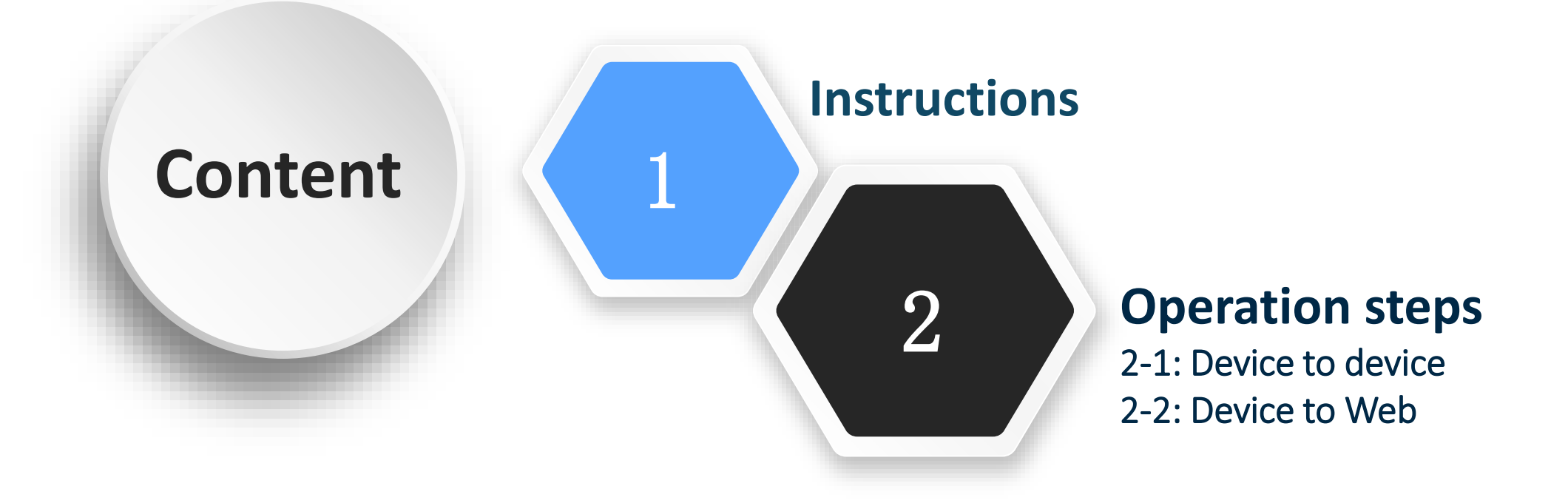

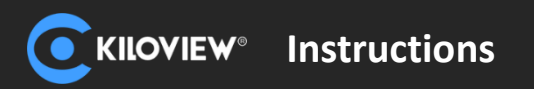

## Instructions

It supports two-way calls between devices, now only support point-to-point mode. If a device is in a call, other devices cannot establish a new call with it. Either encoder-decoder, encoder-encoder, decoder-decoder can talk in pairs, not limited to encoder and decoder.

Any device can automatically discover other calling devices in the network and shows as a list. You can select a device in the list to establish a call with the other party at any time. Save the selection of the last call, and the call relationship can be automatically established even after the power is turned off and restarted.

It allows the Web UI (PC browser/mobile browser) to directly establish a call with the device.

#### Note:

1. For those undiscovered devices, it can be manually added to the intercom list for intercom;

2. Supported models: All decoders including DC220, DC230, D300 and mediate gateway MG300; encoders for E, G, P series, N1/N2 and M2; Cradle series are all available for downloading the latest firmware to support intercom from our website: www.www.kiloview.com/en/support/download/

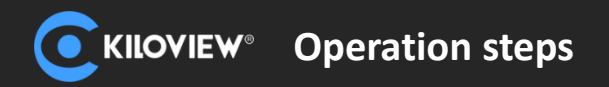

#### **Device to device**

1. Through headset to realize device to device intercom. Each device can discover each other under the same subnet.

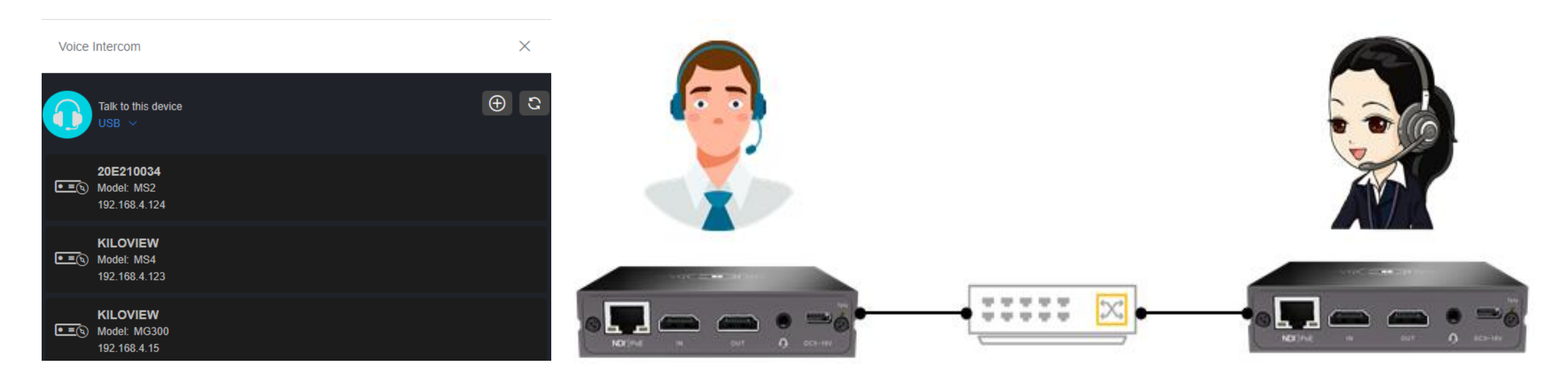

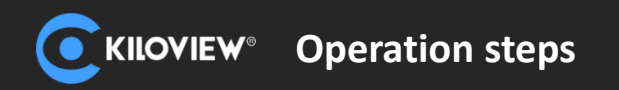

#### **Device to device**

2. When two devices are on different subnet, clictors add the device and fill 14000 by default, cannot be modified.

3. Click the right icon on either end, and the device starts to establish a connection. After connection, it will display a green frame and start intercom.

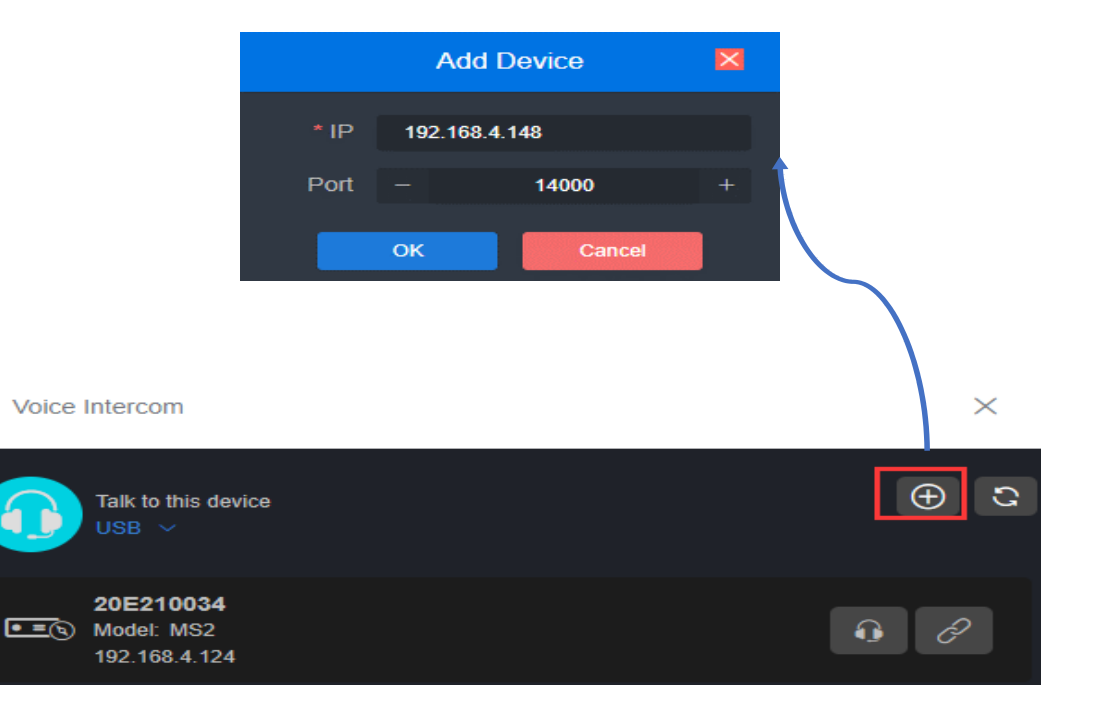

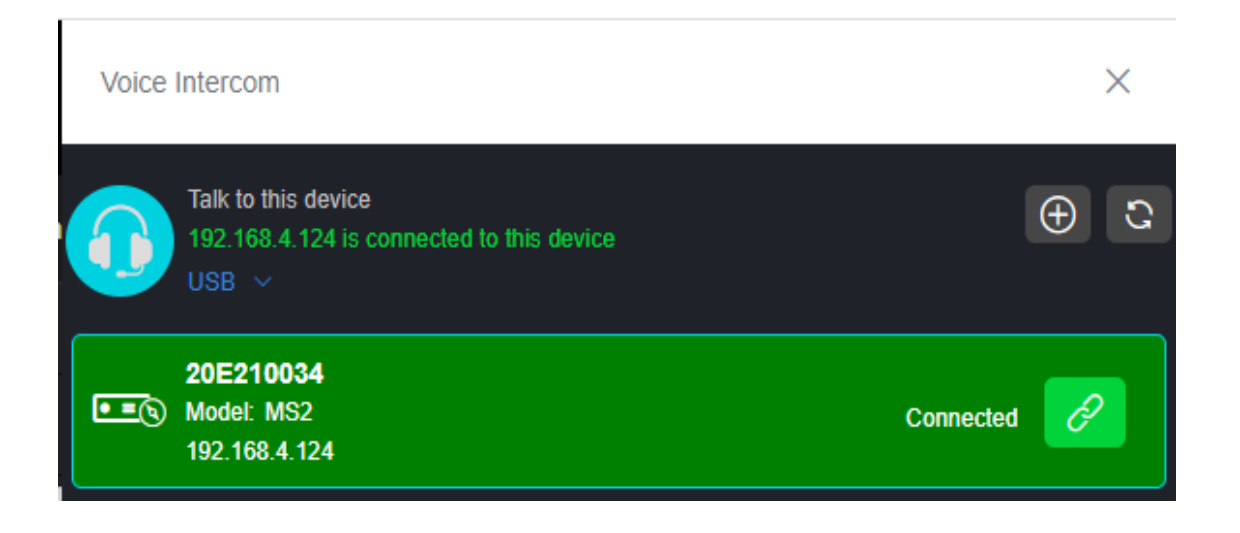

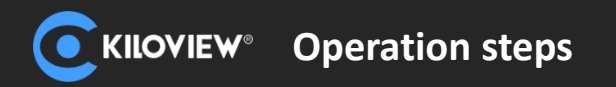

#### **Device to Web**

1. Login to Web page and start intercom via your computer or phone. You can talk to the currently logged-in device, or you can set up talk to other devices.

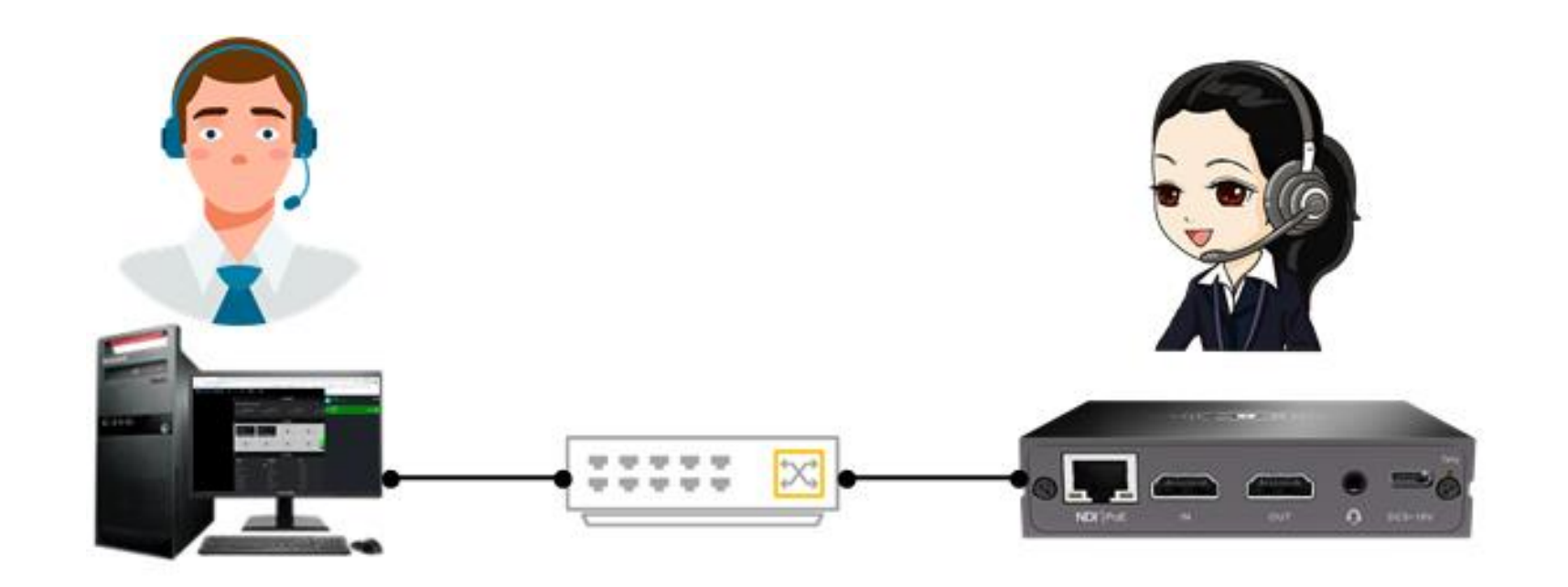

 $\times$ 

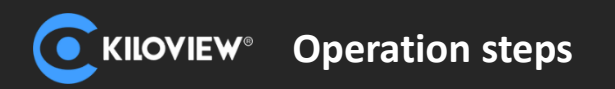

### **Device to Web**

2. On the Web page, click headset icon marked 1, it means talk with the current device.

If you click other devices' icon on the list, it means talk with other device, such as the headset icon labeled 2.

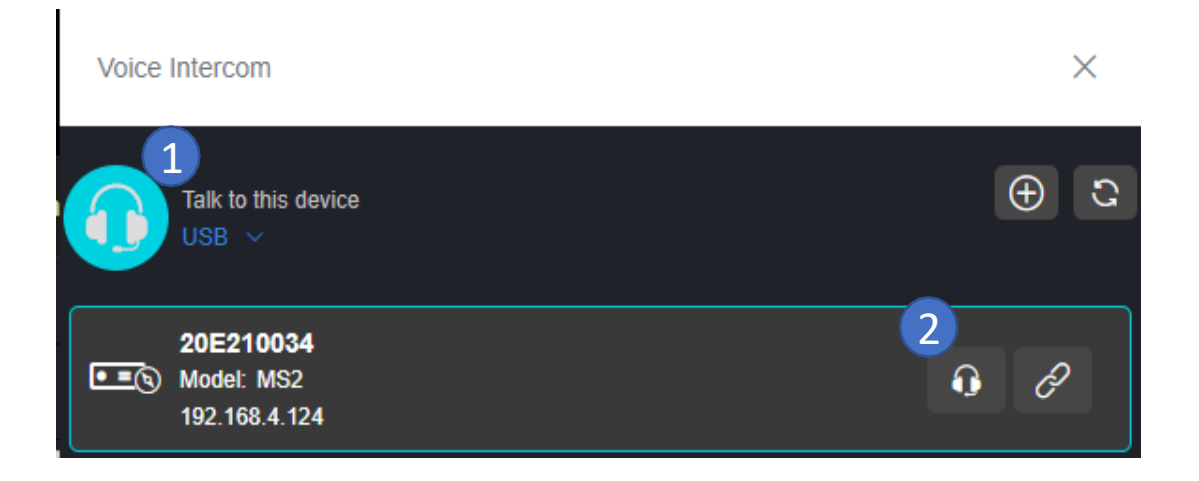

3. Click headset icon, it starts to the call. After three beeps the call is established. The icon shows it is calling.

If using Web page for intercom, it needs to make sure the intercom page is always open, or the intercom disconnected.

Voice Intercom

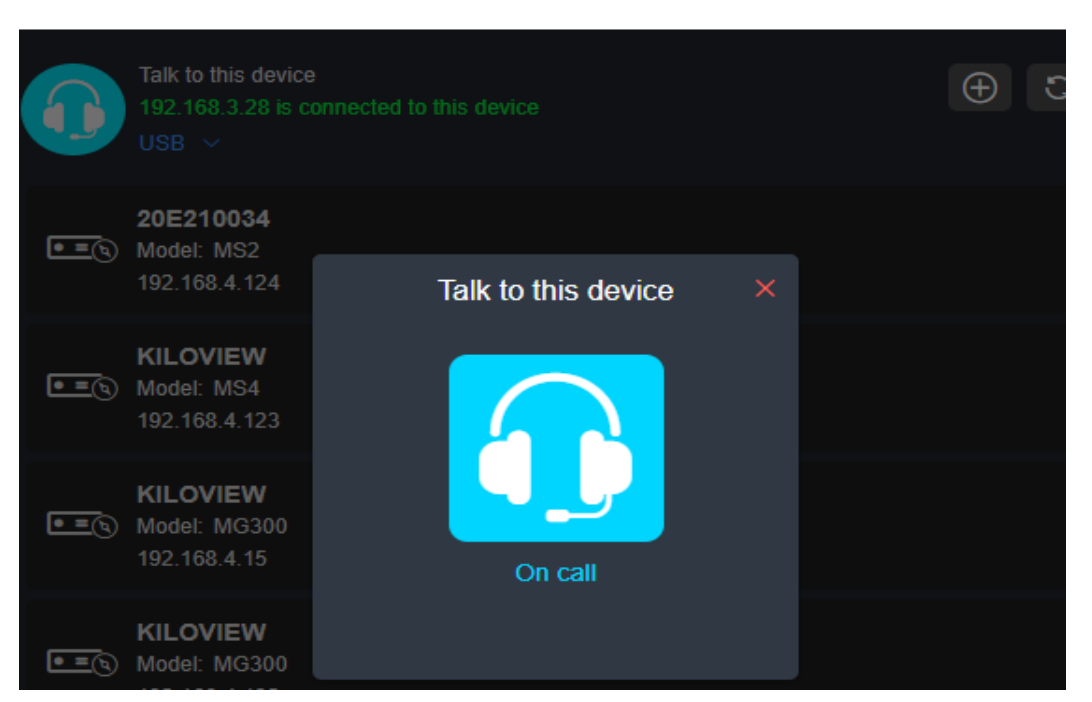

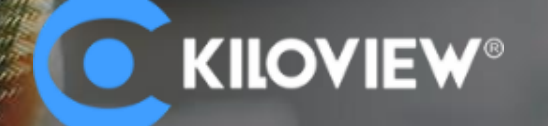

# Any In Any Out Anywhere

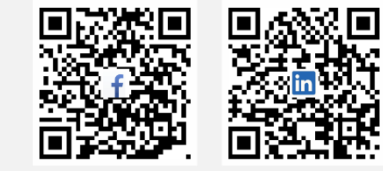

KILOVIEW Electronics Co., Ltd.

Tel: 86-731-88315979 E: info@kiloview.com

Support: <a href="mailto:support@kiloview.com">support@kiloview.com</a>

Add: 188#, Middle Huanbao Rd., Yuhua District, Changsha, Hunan Province, China

Please scan with browser.